Situation Report Board (prompts based on Critical Information Requirements) (Version 1.0) Incident Dependent

**Description:** This board provides situation documentation throughout operational periods conducted.

**Views:** There are multiple list views. One for the administrator that establishes the Situation Report number and operation period in addition to setting the critical information requirement(s) (CIR). The selected CIRs set the prompts for each agency that is to report. Another list view is available to the agency that displays prompts to each based on the CIRs specified.

**Administrator List**: The list view displays all the situation reports created for the incident. The new record button appears once the current situation report is finalized.

| Training - 2018    |                      |                     |                     |           |                                                         |  |  |  |
|--------------------|----------------------|---------------------|---------------------|-----------|---------------------------------------------------------|--|--|--|
| Situation Reports  |                      |                     |                     |           |                                                         |  |  |  |
| Situation Report # | Operational Period # | Start Date/Time     | End Date/Time       | Finalized | Action                                                  |  |  |  |
| 020                | 001                  | 04/04/2018 12:54:45 |                     |           | Setup Essential Elements of Information Report Finalize |  |  |  |
| 11                 | 11                   | 03/22/2018 09:23:26 |                     | Yes       | Setup Essential Elements of Information Report          |  |  |  |
| 005                | 001                  | 03/20/2018 10:14:15 |                     | Yes       | Setup Essential Elements of Information Report          |  |  |  |
| 1                  | 1                    | 01/29/2018 11:13:45 |                     | Yes       | Setup Essential Elements of Information Report          |  |  |  |
| 004                | 03                   | 02/09/2018 14:02:20 |                     | Yes       | Setup Essential Elements of Information Report          |  |  |  |
| 02                 | 01                   | 01/23/2018 14:00:00 |                     | Yes       | Setup Essential Elements of Information Report          |  |  |  |
| 01                 | 01                   | 01/10/2018 13:00:00 | 01/10/2018 17:00:00 | Yes       | Setup Essential Elements of Information Report          |  |  |  |

### Features:

- Link to access the situation report Setup to edit a situation report
- Link to the Essential Elements of Information view with the ability to edit
- · Link to the Report view with the option to print to PDF
- Finalize link, which is only available for the active situation report
- New Situation Report button, which is only available when no other situation report for the incident is open, to create a new report
- Action link to access the Print to PDF function.

## Variations: None

Administrator Input/Edit: The general tab information for this board view must be completed before users can complete the situation report for their agency/group. The General tab, sets the report and operational period as well as the CIR(s). Once setup, the users/agencies may respond. The prompts to complete vary depending on the CIRs selected.

| Enter Record Data:<br>Situation Report Number: (e.g. 001)<br>Operational Period Number: (e.g. 001)<br>Other States States Sta |  |
|----------------------------------------------------------------------------------------------------|--|
| Situation Report Number: (e.g. 001) Operational Period Number: (e.g. 001) Oil Situation Report Time: (e.g. 01/01/2018 16:00:00) O4/04/2018 12:54:45 Biowatch Damage Assessment Civil Disturbance Emergency Services                                                                                                    |  |
| Situation Report Number: (e.g. 001)     020       Operational Period Number: (e.g. 001)     001       Situation Report Time: (e.g. 01/01/2018 16:00:00)     04/04/2018 12:54:45 III       Biowatch     Civil Disturbance       Damage Assessment     Emergency Services                                                                                                    |  |
| Operational Period Number: (e.g. 001) 001 Situation Report Time: (e.g. 01/01/2018 16:00:00) Biowatch Damage Assessment Civil Disturbance Emergency Services                                                                                                    |  |
| Situation Report Time: (e.g. 01/01/2018 16:00:00) 04/04/2018 12:54:45 Biowatch Damage Assessment Civil Disturbance Emergency Services                                                                                                    |  |
| Biowatch Civil Disturbance Emergency Services                                                                                                    |  |
| Damage Assessment Emergency Services                                                                                                    |  |
|                                                                                                    |  |
| Debris Management Floodplain Management                                                                                                    |  |
| Critical Information Requirements Family Reunification Hazmat                                                                                                    |  |
| Financial Management                                                                                                    |  |
| Fire Suppression                                                                                                    |  |
| Government Operations                                                                                                    |  |
| Hurricane                                                                                                    |  |

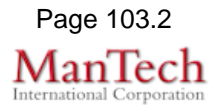

**List View-- Agencies:** All the situation reports that have been created throughout the incident are available for viewing through the associated Report link. To respond to the active Situation Report, click the associated Edit link.

| Training - 2018  Action  Situation Report |                      |                     |                     |                 |  |  |
|-------------------------------------------|----------------------|---------------------|---------------------|-----------------|--|--|
| Situation Report #                        | Operational Period # | Start Date/Time     | End Date/Time       | Action          |  |  |
| 020                                       | 001                  | 04/04/2018 12:54:45 |                     | ☑Edit ⊖Report   |  |  |
| 11                                        | 11                   | 03/22/2018 09:23:26 |                     | BReport         |  |  |
| 005                                       | 001                  | 03/20/2018 10:14:15 |                     | BReport         |  |  |
| 1                                         | 1                    | 01/29/2018 11:13:45 |                     | <b>⊖</b> Report |  |  |
| 004                                       | 03                   | 02/09/2018 14:02:20 |                     | <b>⊖</b> Report |  |  |
| 02                                        | 01                   | 01/23/2018 14:00:00 |                     | BReport         |  |  |
| 01                                        | 01                   | 01/10/2018 13:00:00 | 01/10/2018 17:00:00 | <b>⊖</b> Report |  |  |

### **Default Features**

- *Edit* link to and/edit the currently logged in as position/agency's prompts
- *Report* link to view the prior situation reports for the incident with the option to print to PDF.
- Action link to access the Print to PDF function.

## Variations: None

**Input/Edit**—**Agency:** This view prompt the agency/group with their specific questions that are associated with the Critical Information Requirements specified. An example is below.

| SITL:                                                                                                    |                                                                                                    |  |  |  |  |
|----------------------------------------------------------------------------------------------------|----------------------------------------------------------------------------------------------------|--|--|--|--|
| Active Flood Watch/Warning                                                                                                    | <ul> <li>Flash Flood Watch</li> <li>Flash Flood Warning</li> <li>Flood Watch</li> <li>Flood Warning</li> <li>River Flood Watch</li> <li>River Flood Warning</li> <li>Coastal Flood Watch</li> <li>Coastal Flood Warningh</li> </ul> |  |  |  |  |
| DC Government Operating Status                                                                                                    |                                                                                                    |  |  |  |  |
| DC Charter Public Schools Operating Status                                                                                                    |                                                                                                    |  |  |  |  |
| DC Public Schools Operating Status                                                                                                    |                                                                                                    |  |  |  |  |
| DC Courts Operating Status                                                                                                    |                                                                                                    |  |  |  |  |
| Active Hurricane Watch/Warning                                                                                                    |                                                                                                    |  |  |  |  |
| Expected Duration Time of Hurricane Event (Hours)                                                                                                    |                                                                                                    |  |  |  |  |
| Level of Storm Predicted                                                                                                    |                                                                                                    |  |  |  |  |
| Forecasted Sustained Wind Speeds (MPH)                                                                                                    |                                                                                                    |  |  |  |  |
| Cancel Save                                                                                                    |                                                                                                    |  |  |  |  |
| <ul> <li>Default Features (only will display when the prompts dictate):</li> <li>Drop down list to maintain data consistency</li> <li>Check boxes for easy selection</li> <li>Date/Time pickers to maintain proper date/time format</li> <li>Save button to save the entry/changes</li> </ul> |                                                                                                    |  |  |  |  |

• Cancel link to return to the list view without saving changes.

### Variations: None